# **Quick Parent Schoology Guide**

This guide and much more information can be found by joining the course on Schoology. To join the course, please do the following:

| <ul> <li>Go to</li> <li>Ims.perrysbu</li> <li>Sign in with you</li> <li>Usernan</li> <li>Passwor</li> </ul>           | rgschools.net<br>our<br>ne:<br>rd:                                             | Sign in to Schoold<br>Username<br>••••••<br>Perrysburg Public<br>Log in | ogy<br>Schools Perrysburg<br>Forgot your pass | g, OH<br>sword                                |
|----------------------------------------------------------------------------------------------------|--------------------------------------------------------------------------------|-------------------------------------------------------------------------|-----------------------------------------------|-----------------------------------------------|
| <ul> <li>Click on Cours</li> <li>Click on Join</li> <li>Enter the follow<br/>and click Join:<br/>MNKSB-JFW</li> </ul> | es<br>ving code                                                                | Courses Croups<br>You<br>Join                                           | s   Resources  Have no active co              | ourses                                        |
| PERRYSBURG<br>SCHOOLS                                                                                                 | Access Code:<br>Join C<br>Home Courses - Group<br>Student Activity - Enrollmer | cancel                                                                  |                                               | Chester Tester •<br>Recent Grades/Attendance  |
| Grades/Attendance                                                                                                    | Courses Current -                                                              | Grade                                                                   | Attendance                                    | Craded assignments 19                         |
| 🛐 Calendar                                                                                                    | 🕮 MUSIC: 33                                                                    | _                                                                       | _                                             | Graded tests/quizzes                          |
| Messages                                                                                                    | 🖽 ART: 33                                                                      | -                                                                       | _                                             | Attendance                                    |
|                                                                                                    | 😃 3STEM: 33                                                                    | -                                                                       | -                                             | Upcoming No upcoming assignments or events    |
|                                                                                                    | Skills for Success: 33                                                         | S 100%                                                                  | -                                             | <ul> <li>Click on the next to your</li> </ul> |
|                                                                                                    | USCIENCE: 33                                                                   | M 100%                                                                  | -                                             | name.<br>• Click on a child's name.           |
|                                                                                                    | B 3SOCIAL STUDIES: 33                                                          | M 97%                                                                   | -                                             |                                               |
|                                                                                                    | 3 3MATHEMATICS: 33                                                             | M 100%                                                                  | -                                             |                                               |
|                                                                                                    | <b>Groups</b><br>This user is not                                              | a member of any groups                                                  |                                               |                                               |

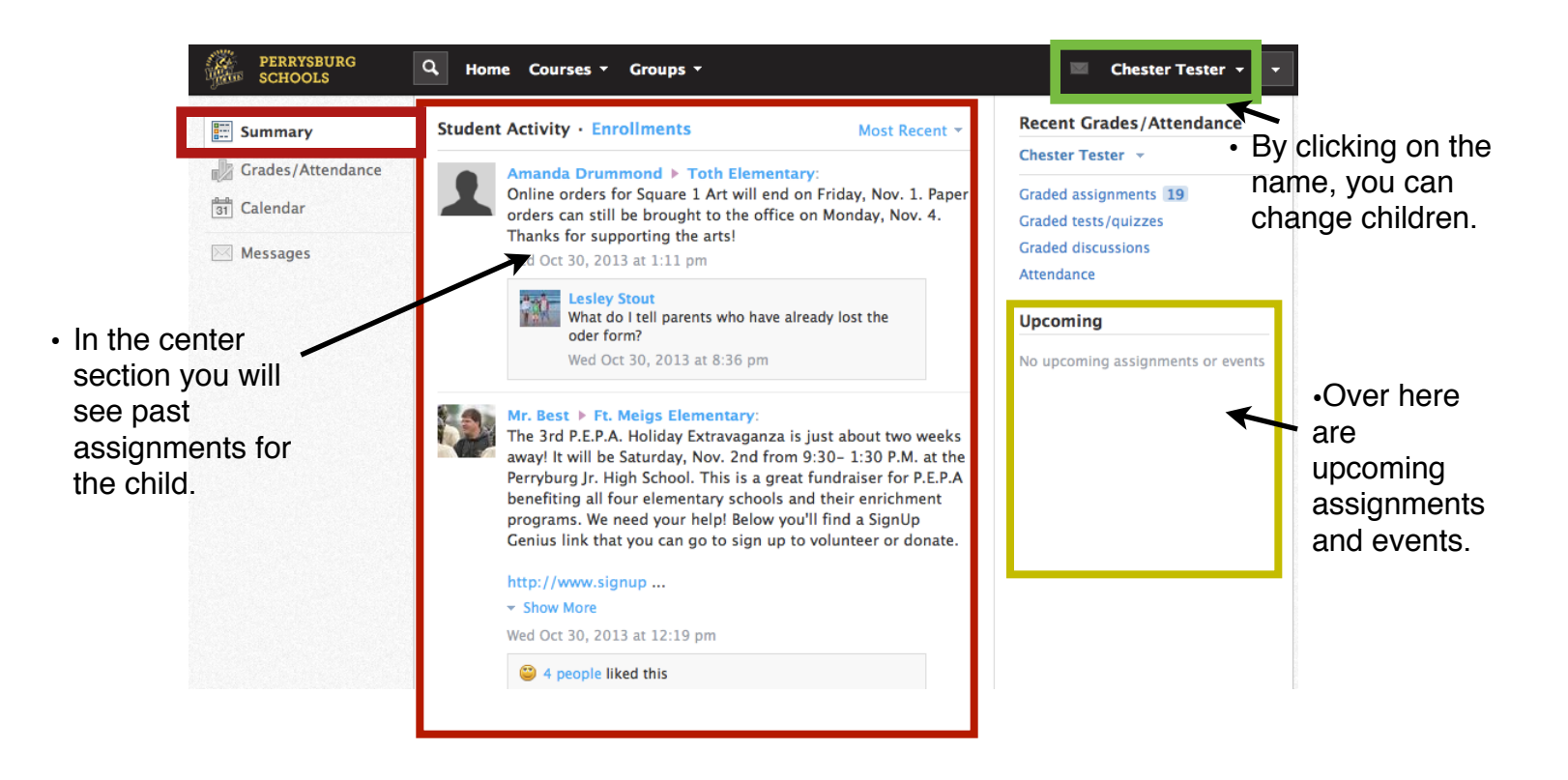

Click on Enrollments to see this view.

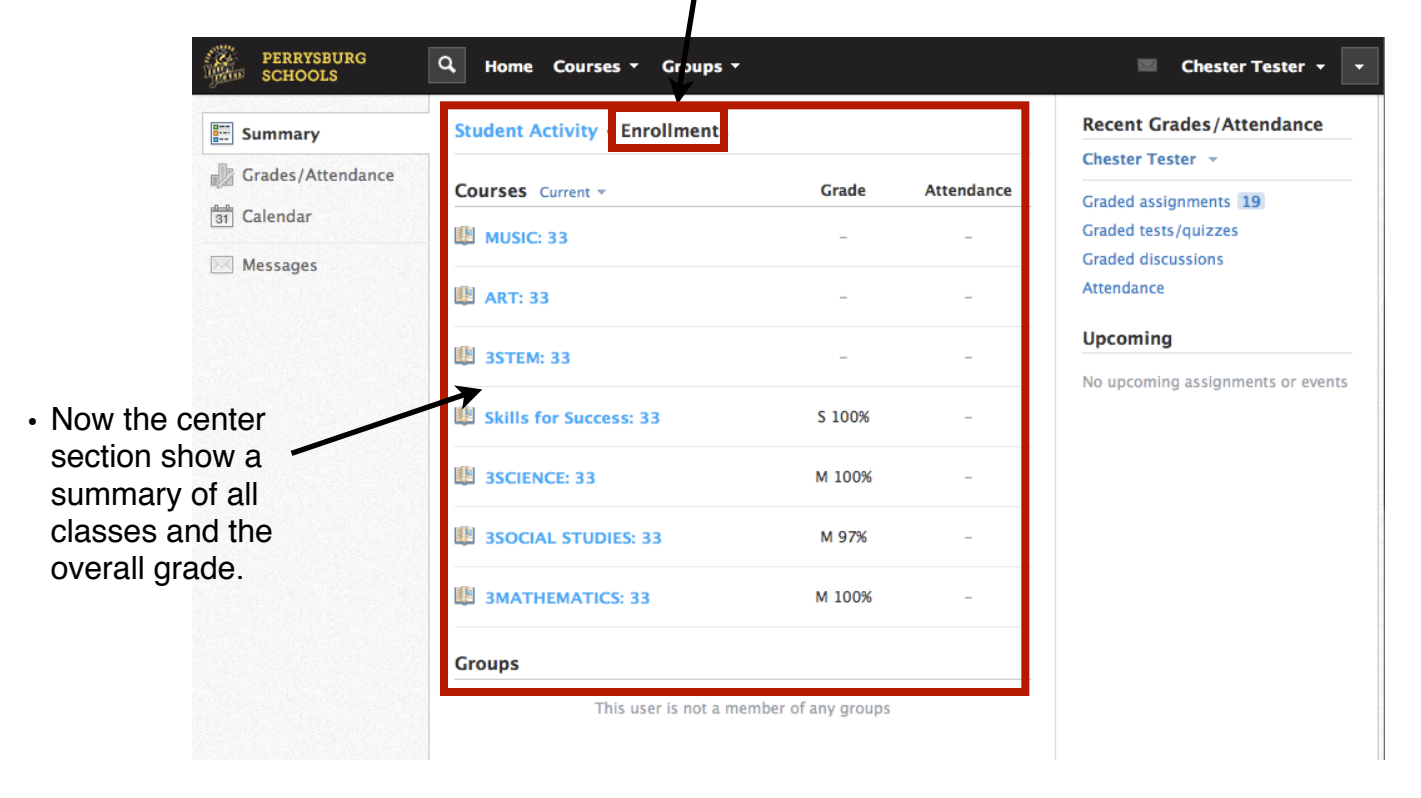

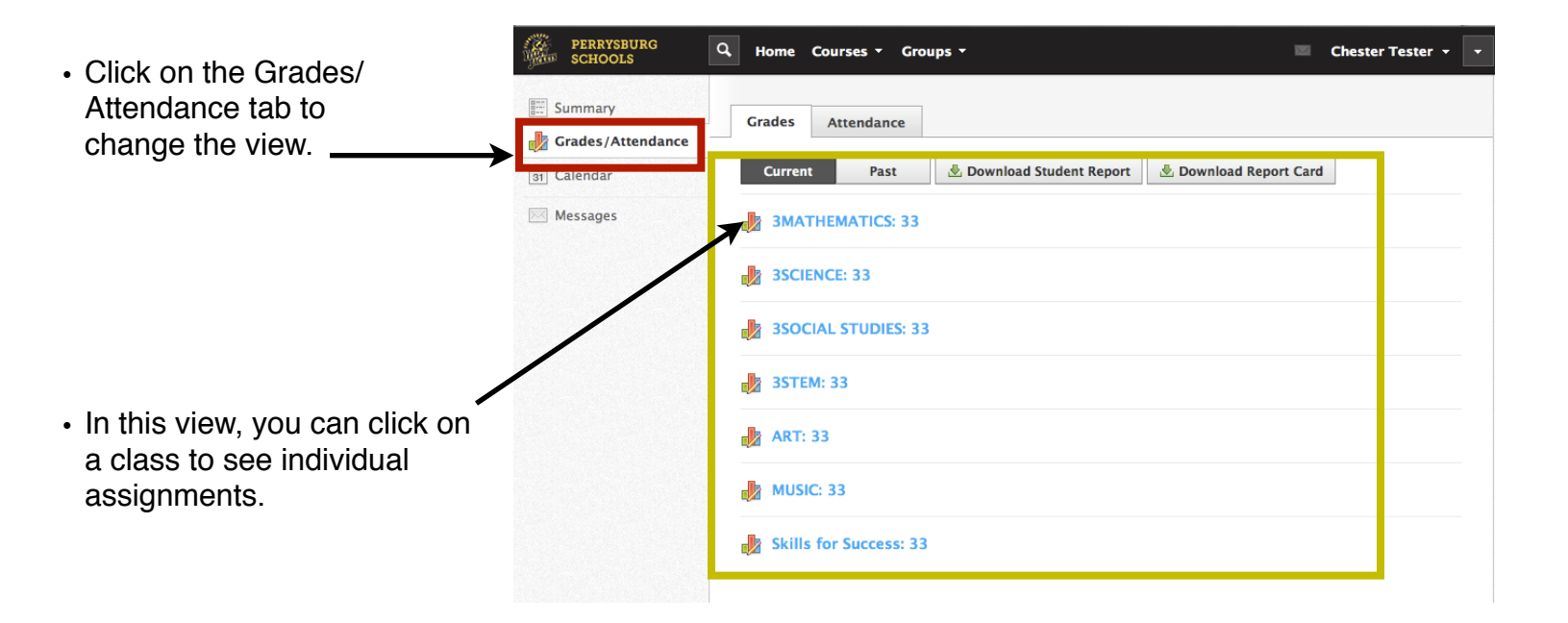

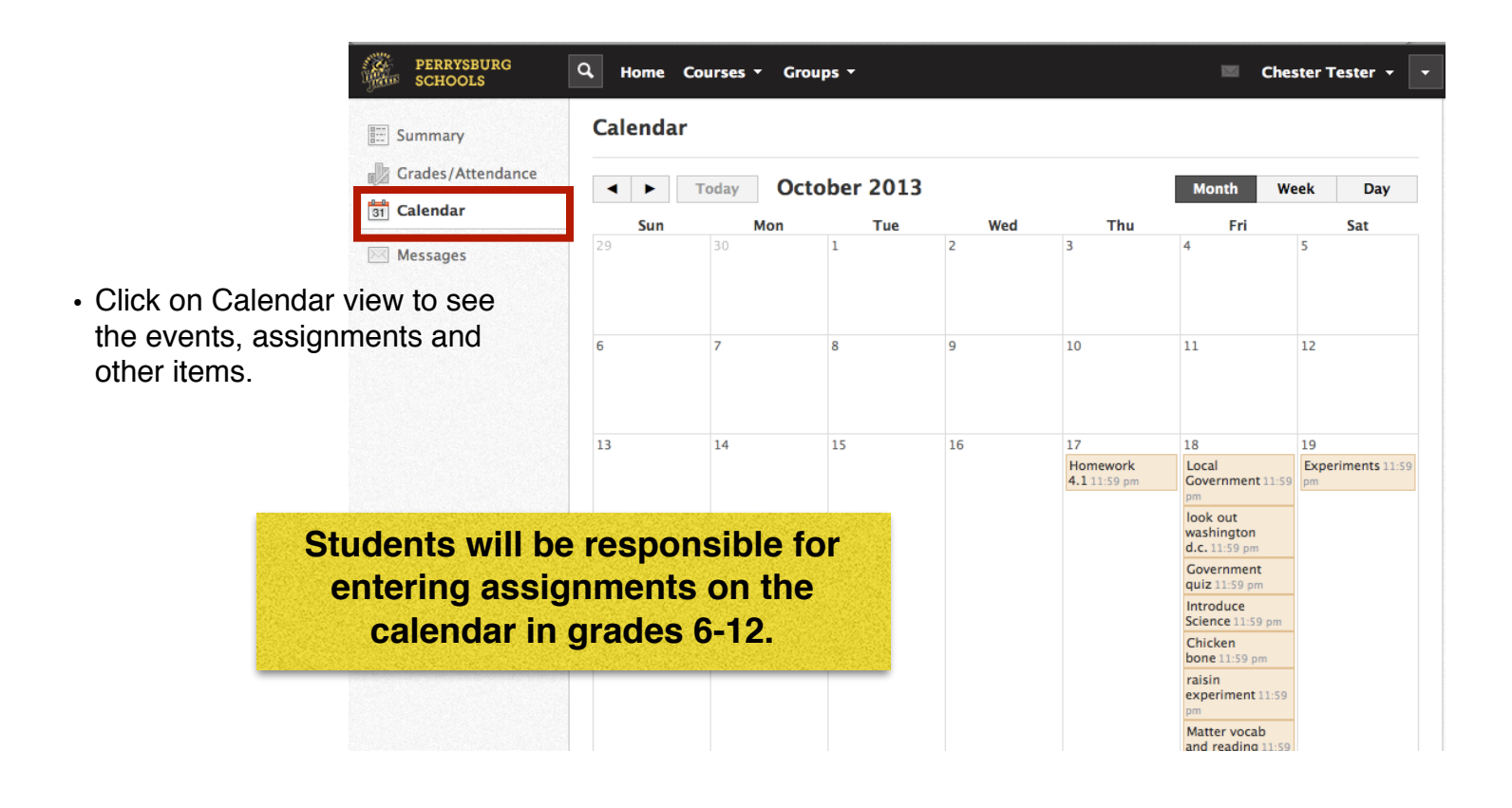

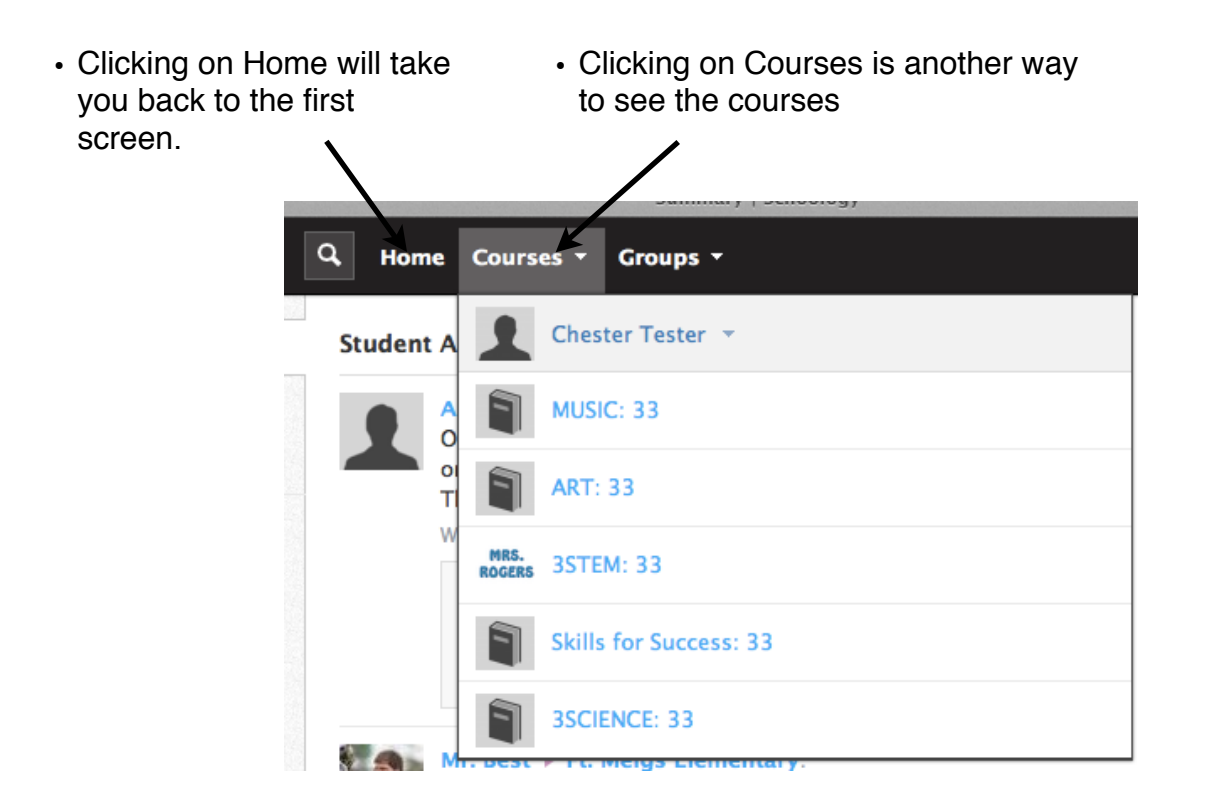

By clicking on a course, you can view the resources that the teacher may have made available to the students.

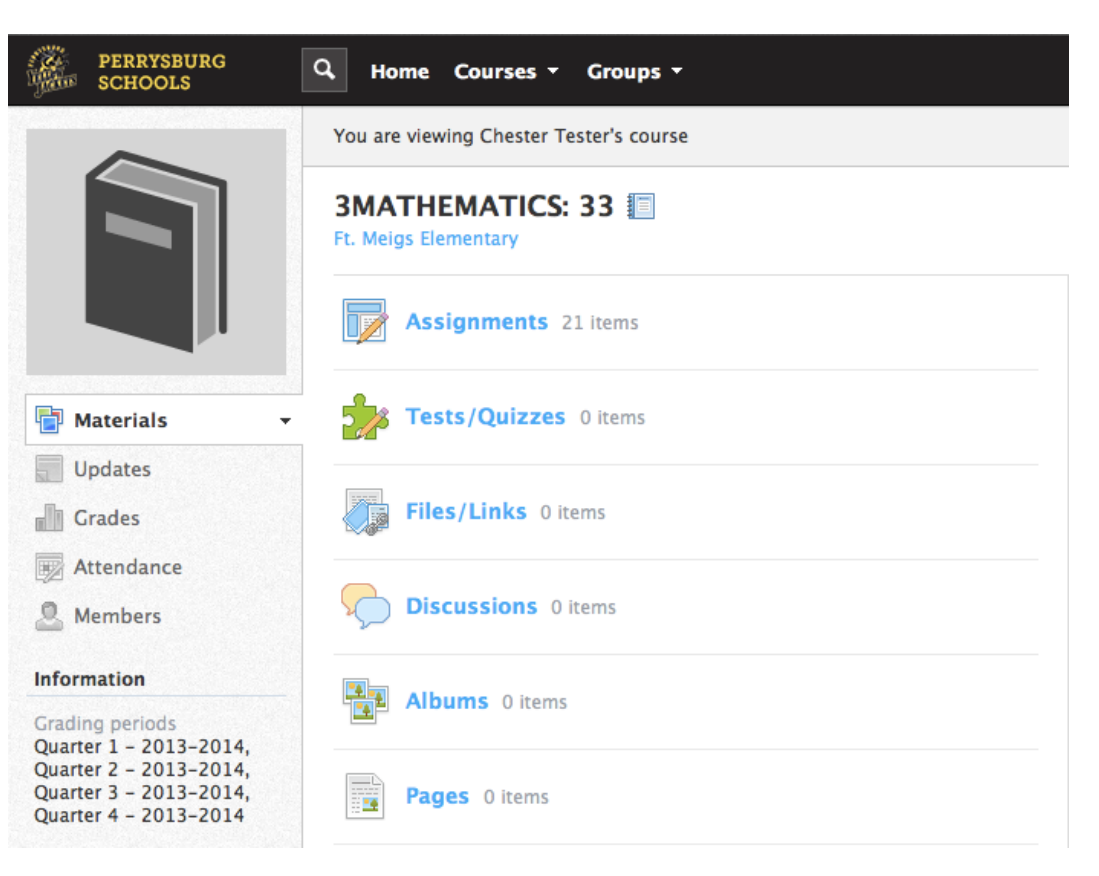

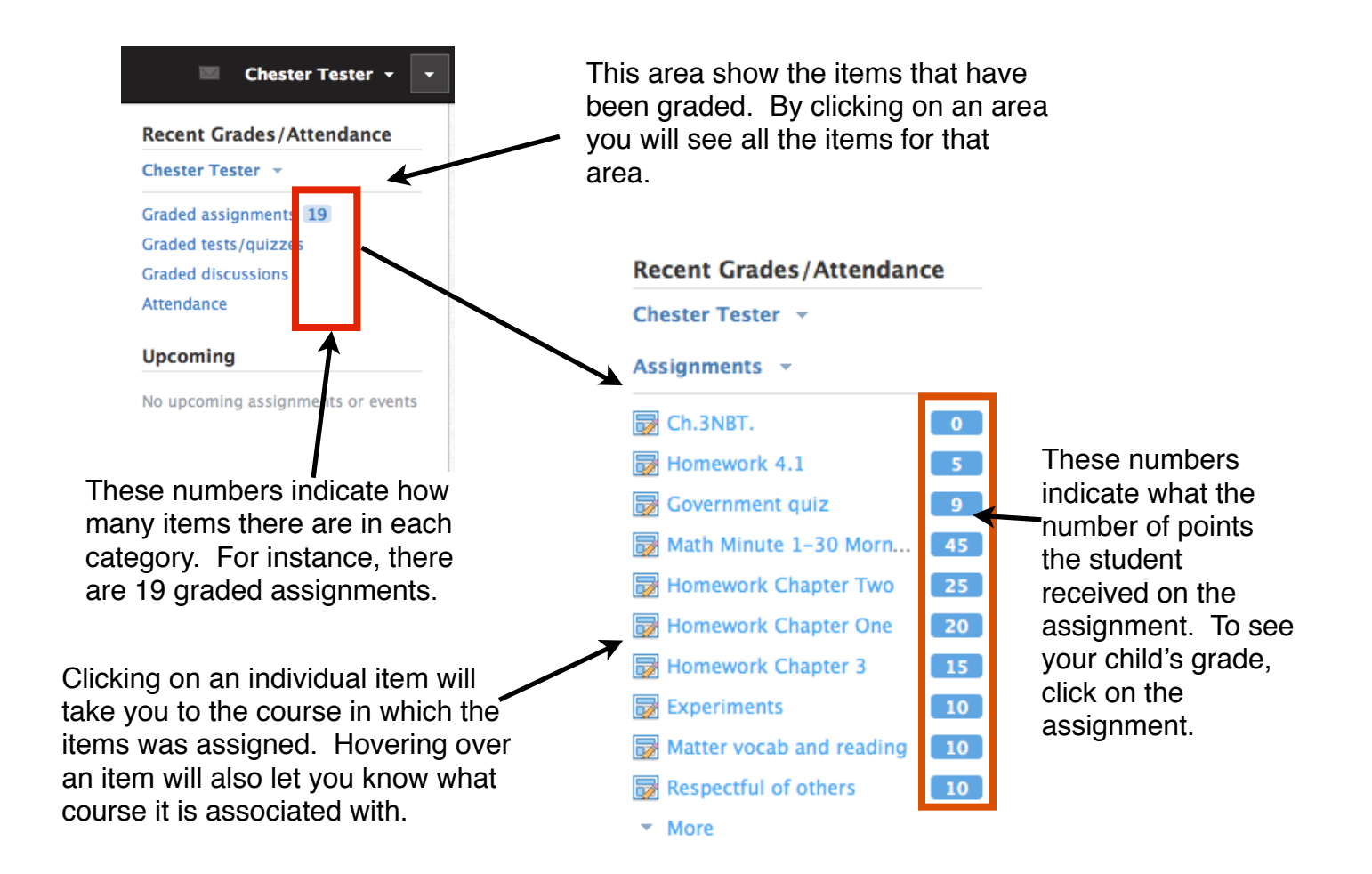

# **Parent Email Digest**

## **Email Settings**

You may elect to receive email digests of your child(ren)'s activity in Schoology. To save email digest settings in your parent account, follow these steps:

- 1. Click on the downfacing arrow on the top right of your Schoology account.
- 2. Select a child from the list that appears in the dropdown.
- 3. Once you're viewing the child's account, click on the downfacing arrow again.
- 4. Select the Notifications option in the dropdown menu.
- 5. To receive emails, make sure your Email Summary is set to On.
- 6. You may choose to receive emails on a Daily or Weekly basis. If you choose a Daily option, you may set a time at which the email notification will be sent to your inbox. If you choose a Weekly option, you'll have an additional option to select the day of the week you'd like to receive the email.

**Note**: If there are no updates for the given time period, you will receive an email stating that there are no new updates.

| Account                                                           |                  |  |  |  |  |  |
|-------------------------------------------------------------------|------------------|--|--|--|--|--|
| Notifications                                                     | Account Settings |  |  |  |  |  |
| Parent Email Digest                                               |                  |  |  |  |  |  |
| Receive weekly or daily email reports of your children's activity |                  |  |  |  |  |  |
| Email Summary:                                                    | On 💌             |  |  |  |  |  |
| Repeat:                                                           | Weekly           |  |  |  |  |  |
| Time:                                                             | 09:30PM          |  |  |  |  |  |
| Day:                                                              | S M T W T F S    |  |  |  |  |  |
|                                                                   | Save Changes     |  |  |  |  |  |

### What will the email look like?

The email digest will include the following information:

- The date range for which information is displayed
- Each of your children's names at the top of the email summary
- A summary of each course for the child, which includes:
  - Newly received grades (Please note that if a teacher has not graded an assignment, the grade may appear as a zero. Please discuss the grade with your child and teacher if there is a question.)
  - A summary of marked attendance (late, absent, excused)

- Recent activity, which includes:
  - The student's posts and updates in courses, assignments, tests/quizzes, and discussions
  - Recent submissions for assignments and tests/quizzes

The digest will include up to five Summary items and up to ten Recent Activity items. To view more items than appears in the list, click on the More option at the bottom of each area. If you have more than one child association, you can view the Summary and Recent Activity for additional children by scrolling down the digest.

| S schoology                                   | 8/06/13 - 8/07/13 |            |  |  |
|-----------------------------------------------|-------------------|------------|--|--|
| 👤 Tina Taylor                                 |                   |            |  |  |
| Course Summary                                | Grade             | Attendance |  |  |
| Math II: Section 2                            | -                 | -          |  |  |
| English 101: Section 1                        | A- 92.22%         | 1E19       |  |  |
| Upcoming (32)                                 |                   |            |  |  |
| Monday, September 9, 2013                     |                   |            |  |  |
| Meeting 3,00 pm                               |                   |            |  |  |
| First Day of Class                            |                   |            |  |  |
| Reading Assignment - "On Virtue" 11:59 pm     |                   |            |  |  |
| Wednesday, September 11, 2013                 |                   |            |  |  |
| Reading Assignment: "Rip Van Winkle" 11:58 pm |                   |            |  |  |

### How do I make sure I receive emails?

To make sure you receive emails, check that your email address is verified to receive emails from Schoology.

- 1. Click on the downfacing arrow on the top right of your Schoology account.
- 2. Select your account from the list that appears in the dropdown.
- 3. Once you're in your account, click on the downfacing arrow and select Account Settings.
- 4. If you haven't yet verified your primary email address, you'll see an orange message to Resend verification email. Check the box next to the message and Save Changes.
- 5. Once you receive the verification email, click on the link provided in the email to verify your email address.

**Note**: If you don't receive the email at the correct time of day, check the timezone associated with your account from your Account Settings. If you don't receive any email notifications on a daily or weekly basis after having completed these steps, you can create a ticket with the Support Team for assistance.

| Account Info                          |                              |                             |
|---------------------------------------|------------------------------|-----------------------------|
| Change your password<br>First Name: * | Nina                         |                             |
| Preferred First Name:                 |                              |                             |
| Middle Name:                          |                              |                             |
| Last Name: *                          | Taylor                       |                             |
| Username:                             |                              |                             |
| Primary Email:                        | ntaylor@schoologyacademy.org | Resend verification email 🕐 |
|                                       |                              |                             |

| ntaylor@school | logyacademy.org |
|----------------|-----------------|
|----------------|-----------------|